# 手動同期方式によるCCEデータのリカバリ

# 内容

概要
 前提条件
 要件
 使用するコンポーネント
 問題の説明:ロガー/HDSデータベース
 オプション1:ICMDBA手動同期(例としてロガーAからロガーB)
 設定データのエクスポート
 設定データの同期
 オプション2:手動同期:SQL Management Studio(例としてHDS1からHDS2へ)
 HDSデータベースバックアップの復元

# 概要

このドキュメントでは、Cisco Contact Center Enterprise(CCE)Historical Data Server(HDS)また はロガーからデータを回復する方法について説明します。

# 前提条件

### 要件

次の項目に関する知識があることが推奨されます。

- Cisco Unified Contact Center Enterprise (UCCE)
- Package Contact Center Enterprise(PCCE)

### 使用するコンポーネント

このドキュメントの情報は、次のソフトウェアのバージョンに基づいています。

Unified Contact Center Enterprise(UCCE/PCCE)12.5

このドキュメントの情報は、特定のラボ環境にあるデバイスに基づいて作成されました。このド キュメントで使用するすべてのデバイスは、初期(デフォルト)設定の状態から起動しています 。本稼働中のネットワークでは、各コマンドによって起こる可能性がある影響を十分確認してく ださい。

# 問題の説明:ロガー/HDSデータベース

ネットワークやサービスの停止などによってLogger/HDSでサービスが停止した場合、レポート内 のデータが異なったり、欠落したりする可能性があります。データギャップがあるロガーはピア と再同期する必要があり、その後ロガーからデータをプルするようにHDSが再設定されます。

### オプション1:ICMDBA手動同期(例としてロガーAからロガーB)

ロガーAとロガーB間のロガー設定データを同期するには、次の手順を実行します。

1.ロガーAとロガーBの設定データをエクスポートします。

2.ロガーAとロガーBの間でデータベースの設定データを同期します。

設定データのエクスポート

ロガー A とロガー B 両方の設定データをエクスポートするには、次の手順を実行します。

ステップ1: ロガーサービスを停止します。

ステップ2:[Start] > [Run] を選択し、ICMDBAと入力して[OK] をクリックし、ICMDBAを起動しま す。

ステップ3:図の矢印Aで示されているようにデータベースを選択して、サーバ、インスタンス、 およびノードを指定します。

| 12UCCE-RA - ICMDBA                                              |                 |                           |
|-----------------------------------------------------------------|-----------------|---------------------------|
| File Database View Server                                       | Data I          | Help                      |
| <u>a</u> ?                                                      | Exp             | port <b< td=""></b<>      |
| ⊡ Gervers                                                       | Im              | port                      |
| E- I2UCCE-RA                                                    | Sy              | nchronize <c< td=""></c<> |
| E S Instances                                                   | Tri             | uncate Config Message Log |
| ⊡- <b>⊉</b> ⊂iti<br>⊟- <mark>}</mark> ≣ LoggerA                 | Sp              | ace Used Summary          |
| ⊡ citi_baA<br>⊕ <mark>⊡ citi_side</mark><br><del>⊡</del> Tempdb | </td <td>A</td> | A                         |

ステップ4:図の矢印Bに示すように、メニューバーから[Data] > [Export] を選択します。

| Export data from - citi_sideA | ×      |
|-------------------------------|--------|
| V Lockaut Changes             | Export |
| Truncate Config Message Log   | Cancel |
| Data type:                    | Help   |
| CONFIGURATION -               |        |
| Destination Path:             |        |
| C:\icm\bin                    | Browse |
|                               |        |
|                               |        |

ステップ5:[Data type]ドロップダウンリストから[CONFIGURATION-を選択します。

ステップ6:[Browse]ボタンを使用して、データ宛先パスを指定します。

ステップ7:[Lockout Changes]をチェックして、エクスポート中にデータベースが変更されていないことを確認します

#### 動作.

ステップ8:[Export] をクリックします。

| Export |              | x |
|--------|--------------|---|
|        |              | > |
|        |              |   |
|        |              |   |
| <      | >            | ~ |
|        | Start Cancel | 1 |

ステップ9:[Start] をクリックして設定データをエクスポートします。プロセスが完了すると、メ ッセージが表示されます これは、アクションが成功したことを示します。完了するには、[OK] をクリックし、[Close] を

クリックします。 ステップ10:ロガーサービスを開始します。

#### 設定データの同期

このプロセスは、ロガーからペアのロガーへ有効な設定データをコピーします。ロガー データベースを同期するには、次のいずれかのセクションの手順を実行します。

ロガーAからロガーBに設定データをコピーします。

ロガーBからロガーAに設定データをコピーします。

ロガー A の設定データが有効で、そのデータをロガー B にコピーするには、次の手順を実行して ください。

ステップ1:ロガーBのロガーサービスを停止します。 ステップ2:ロガーAでICMDBAを起動し、ロガーAからロガーBに設定データをコピーするには、 a.図の矢印Aに示すように、データベースを選択して、サーバ、インスタンス、およびノードを指定します。

b.メニューから[Data] > [Synchronize]を選択します(図の矢印Cを参照)。[Synchronize] ウ ィンドウが表示されます。

| Synchronize                 |                         | x           |
|-----------------------------|-------------------------|-------------|
| Instance: citi              |                         | Synchronize |
| ✓ Lockout Changes           |                         | Cancel      |
| Truncate Config Message Log |                         | Help        |
| Source                      | Target                  |             |
| Server.                     | Server:                 |             |
| Add                         |                         |             |
| Database:<br>citi_sideA     | Database:<br>citi_sideB |             |
|                             |                         |             |

c. [Lockout Changes]をチェックして、同期操作中にデータベースが変更されていないことを 確認します。

d.ソースとターゲットの両方のサーバー名とデータベースをドロップダウン・リス−から選択 します。[Add] をクリックし、[Add Server]ボックスにサーバ名を入力して、ドロップダウン リストにないサーバ−選択します。

e.[Synchronize] をクリックします。 [Synchronize]ボックスが表示されます。

f.サービスが開始されると、図に示すようにポップアップが表示されます。サービスを停止 するには、[Yes] をクリックして先に進みます。これにより、ターゲット側のサービスが停止 します。

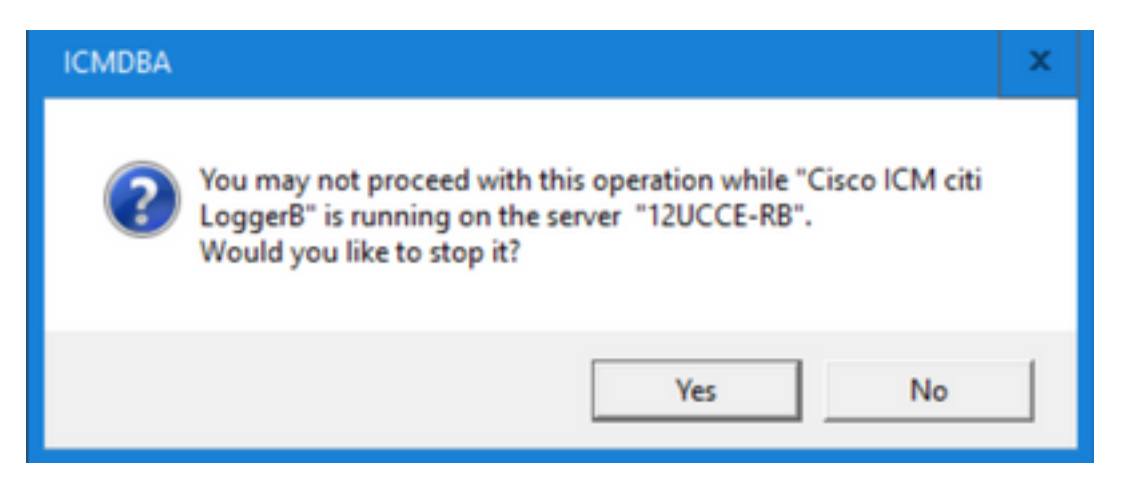

| Synchronize | x |
|-------------|---|
|             | ^ |
|             |   |
|             |   |
|             |   |
|             |   |
|             |   |
|             |   |
|             | ~ |
|             |   |
|             |   |
| StartCancel |   |

### g.データを同期するには、[Start] をクリックします。 確認ウィンドウが表示されます。

| Synchronize                                                                                                    |                                                                                                    | x     |     |
|----------------------------------------------------------------------------------------------------|----------------------------------------------------------------------------------------------------|-------|-----|
| rows copied from table t<br>rows copied from table t<br>rows copied from table t<br>rows copied from table t<br>rows copied from table t<br>rows copied from table U<br>rows copied from table U<br>rows copied from table U<br>rows copied from table U | Smart_License_Product to file SmLiPr 8<br>Smart_License_Server to file SmLiSe 1<br>Time_Zone_Location to file TiZoLo 135<br>Translation_Route to file TranRout 1<br>Trunk_Group to file TrunGrou 1<br>ser_Group to file UserGrou 2<br>ser_Group_Member to file UsGrMe 2<br>ser_Supervisor_Map to file UsSuMa 1<br>iew_Column to file ViewColu 13 |       |     |
| rows copie<br>rows copie<br>rows copie<br>rows copie<br>Export from<br>Imported co<br>Do you rea<br>?12UCCE-I                                                                                                    | iti_sideB on                                                                                                    |       |     |
|                                                                                                    |                                                                                                    | Yes   | No  |
|                                                                                                    | Start                                                                                                    | ancel | NUM |

h.設定データを置き換えるデータベース名と、データベースが存在するサーバ名を確認しま す。両方が正しければ、[Yes] をクリックして続行します。プロセスが完了すると、アクショ ンが成功したことを示すメッセージが表示されます。完了するには、[OK] をクリックし、 [Close] をクリックします。

ステップ3:ロガーBでロガーサービスを開始します。

オプション 2:手動同期:SQL Management Studio(例としてHDS 1からHDS 2へ)

HDS AとHDS Bの間でHDSデータベースデータを同期するには、次の手順を実行する必要があり ます(HDS AとHDS Bの間でHDSデータベースデータを同期するには、次の手順を実行します )。

1. HDS 1とHDS 1のHDSデータバックアップをエクスポートします。

2. HDSバックアップを破損したデータベースに復元します。(ここでHDS 2が破損しているため、HDS 1のバックアップをHDS 2に復元します)。

#### HDSデータベースのエクスポート

HDS 1とHDS 2の両方のデータをエクスポートするには、次の手順を実行します。

ステップ1:ディストリビュータサービスを停止します。 ステップ2:HDSサーバでSQL Management Studioを開きます。 ステップ3:図に示すようにデータベースを選択し、サーバ、インスタンス、およびノードを指定 します。

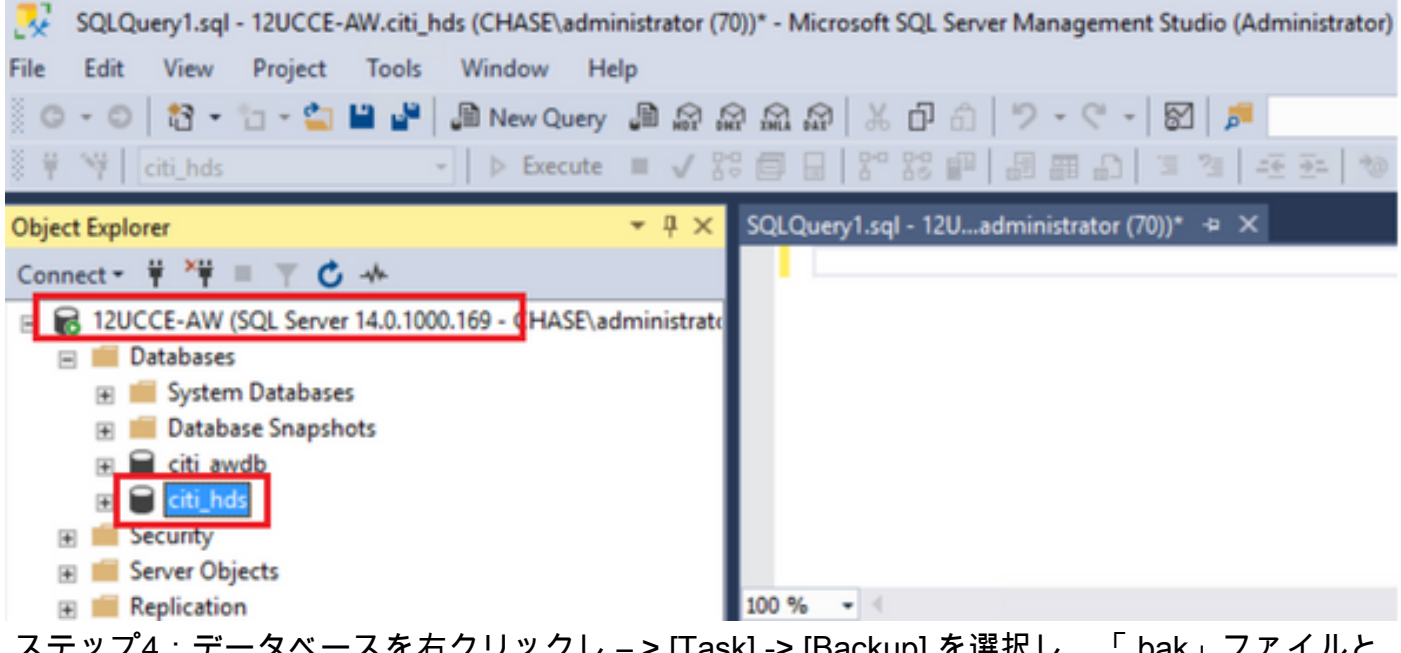

ステップ4:データベースを右クリックし – > [Task] -> [Backup] を選択し、「.bak」ファイルと して保存します。

| SQLQuery1.sql - 120<br>File Edit View Pro<br>- O 2 - O 2 - O<br>- O 2 - O 2 - O<br>- O 2 - O<br>- O 2 - O 2 - O<br>- O 2 - O 2 - O 2 - O 2 - O 2 - O 2 - O 2 - O 2 - O 2 - O 2 - O 2 - O 2 - O 2 - O 2 - O 2 - O 2 - O 2 - O 2 - O 2 - O 2 - O 2 - O 2 - O 2 - O 2 - O 2 | UCCE-AW.citi_hds (CHASE\administra<br>oject Tools Window Help                                  | atc Detach<br>Detach<br>Take Offline<br>Bring Online<br>Stretch<br>Encrypt Columns<br>Data Discovery and Classification<br>Vulnerability Assessment<br>Shrink<br>Back Up<br>Restore<br>Mirror<br>Launch Database Mirroring Monitor<br>Ship Transaction Logs | ) Quick I                             |
|----------------------------------------------------------------------------------------------------|------------------------------------------------------------------------------------------------|----------------------------------------------------------------------------------------------------|---------------------------------------|
|                                                                                                    | Facets<br>Start PowerShell<br>Azure Data Studio                                                | Generate Scripts<br>Generate In-Memory OLTP Migration Checklists                                                                                                    | one DbE                               |
| Select a page<br>& General<br>Media Options<br>Backup Options                                                                                                    | Script  Help  Source Database: Recovery model: Backup type: Copy-only backup Backup component: | SIMPLE                                                                                                    |                                       |
| Connection<br>Server:<br>12UCCE-AW<br>Connection:<br>CHASE\administrator<br>V Vew connection properties                                                                                                    | Database     Files and filegroups:     Destination     Back up to:                             | Disk                                                                                                    | · · · · · · · · · · · · · · · · · · · |
| Progress<br>Ready                                                                                                    | C:\Program Files\Microsoft SQL Server\MSS                                                      | QL12.MSSQLSERVERVMSSQLVBackup cti_hds.bak Ref Cor                                                                                                    | id<br>nove<br>tents<br>Cancel         |

HDSデータベースバックアップの復元

データをHDS 2にエクスポートして復元するには、次の手順を実行します。

ステップ1:ディストリビュータサービスを停止します。

ステップ2:HDS 1のバックアップファイルを取得し、HDS 2サーバに転送/FTPします。 ステップ3:HDS 2サーバでSQL Management Studioを開きます。 ステップ4:図に示すようにデータベースを選択し、サーバ、インスタンス、およびノードを指定 します。

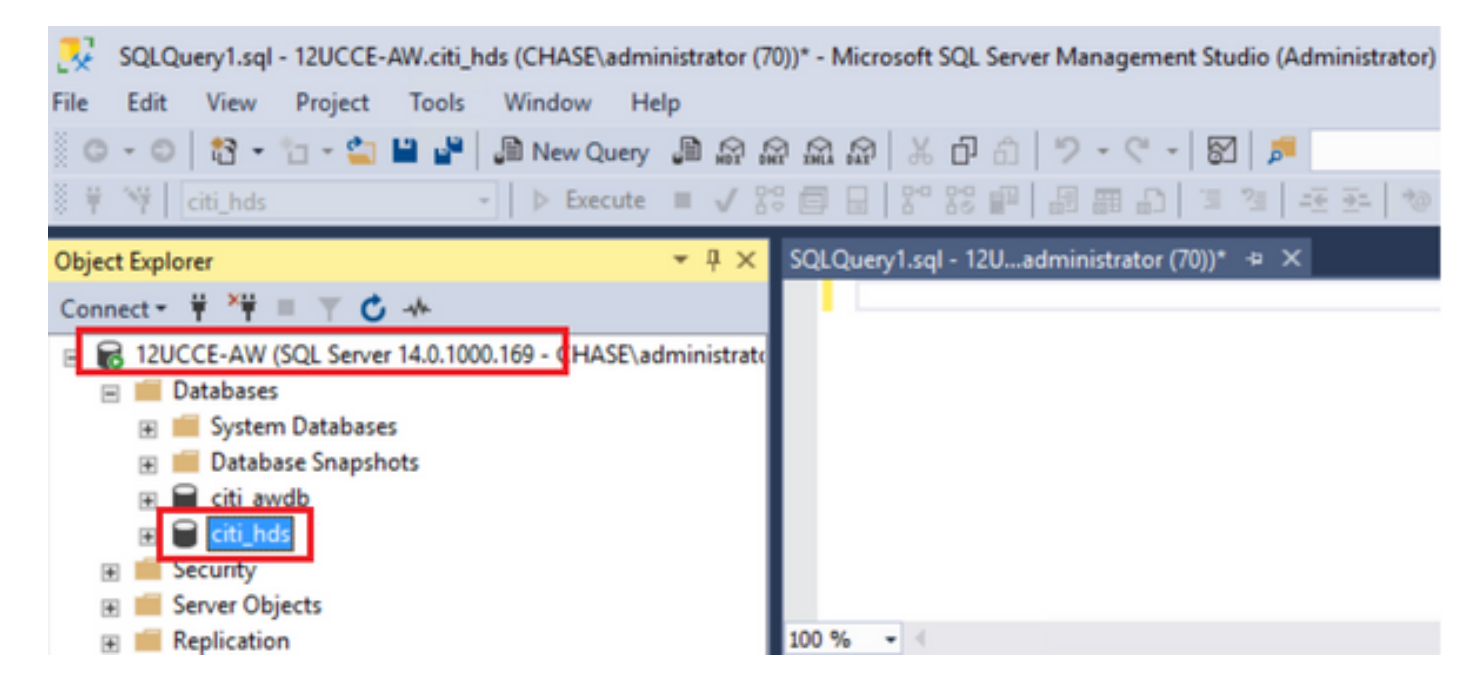

ステップ5:データベースを復元します。SSMSを使用し、FTP/転送を介してHDS 1から転送され たバックアップファイルを選択します。

データベースを右クリック> **[Task] > [Restore] > [Database]** From deviceボタンを選択し、<database>.bak [Restore] をクリックし、チェックボックスをオンにします。 [Options] タブに移動し、[Overwrite] をクリックして現在のデータベースを上書きします。 [OK] をクリックします。

| 🔎 Restore Database - citi_hds                       |                                                                            |                                  |                       |              |                     |                     |          | -               | •              | ×         |
|-----------------------------------------------------|----------------------------------------------------------------------------|----------------------------------|-----------------------|--------------|---------------------|---------------------|----------|-----------------|----------------|-----------|
| 🕕 Ready                                             |                                                                            |                                  |                       |              |                     |                     |          |                 |                |           |
| Select a page<br>Genero<br>Files<br>Options         | Script  Help Source Database: Database: Database: Destination              | cti_hds<br>C:\HDS_BAC<br>cti_hds | CKUP\HDSAb            | ak           |                     |                     |          |                 | ] [            | ×         |
|                                                     | Database: cti_hds                                                          |                                  |                       |              |                     |                     | ×        |                 |                |           |
| Connection<br>YI 12UCCE-AW<br>[CHASE\administrator] | Restore plan<br>Backup sets to restore:<br>Restore Name<br>Cti_hds-Full Da | atabase Backup                   | Component<br>Database | Type<br>Full | Server<br>12UCCE-AW | Database<br>cit_hds | Position | First L<br>8600 | .SN<br>0002091 | 20007     |
| Vew connection properties Progress Done             | ٢                                                                          |                                  |                       |              |                     |                     |          | Verify B        | ackup Me       | ><br>sdia |
|                                                     |                                                                            |                                  |                       |              | [                   | OK                  | Can      | cel             | Hel            | p         |

| 🥐 Restore Database - citi_hds                      |                                                                                                    |                                                                                                    | ×   |
|----------------------------------------------------|----------------------------------------------------------------------------------------------------|----------------------------------------------------------------------------------------------------|-----|
| 🕕 Ready                                            |                                                                                                    |                                                                                                    |     |
| Select a page<br>General<br>Files<br>Options       | Script  Help  Restore options  Overwrite the existing dat  Preserve the replication of Restrict access to the ref Recovery state: Standby file: Leave the database ready to | tabase (WITH REPLACE)<br>settings (WITH KEEP_REPLICATION)<br>stored database (WITH RESTRICTED_USER)<br>RESTORE WITH RECOVERY<br>C:\Program Files\Microsoft SQL Server\MSSQL12.MSSQLSERVER\MSSQL<br>use by rolling back uncommitted transactions. Additional transaction logs cannot be restored. | ~   |
| Connection<br>Y 12UCCE-AW<br>[CHASE\administrator] | Tail-Log backup                                                                                                    | ore restore<br>abase in the restoring state<br>/ERY)                                                                                                    | -   |
| Mew connection properties                          | Backup file:                                                                                                    | C:\Program Files\Microsoft SQL Server\MSSQL12.MSSQLSERVER\MSSQL                                                                                                    |     |
| Progress<br>Done Done                              | Close existing connection                                                                                                    | ns to destination database                                                                                                    |     |
|                                                    |                                                                                                    | OK Cancel He                                                                                                    | elp |

この復元では、破損のバックアップチェックの進行状況は表示されませんが、検証が完了すると インポートが開始されます。破損のチェックには時間がかかる場合があります。サーバの速度と データベースのサイズによって異なります。

ステップ6:インポートが成功したら、HDS 2データベースに対して次のようにクエリを実行しま す。

#### テーブルの削除の回復

**テーブルLogger\_Adminを切り捨てます**(Loggerデータベースのバックアップと復元を行う場合のみ。HDSには適用されません)。

これにより、データベース内のテーブル「Recovery」(つまり、テーブルのRecoveryのすべての 行を削除)が切り捨てられます。 サービスが開始されると、バックアップが作成された後に、リカバリ・プロセスは他のHDSから 履歴データ(ロー)を取得しようとします。

ステップ7:ディストリビュータサービスを開始します。データが複製されるまで十分な時間を確保します(ロガー – > HDS)。

ステップ8:この演習の最後で、ロガーAとロガーBの間、およびHDS1とHDS2の間で、最小 DateTimeと最大DateTimeの両方が一致していることを確認します。

termination\_Call\_Detailからmax(RecoveryKey)を選択します。

termination\_Call\_Detailからmax(DateTime)を選択します。

termination\_Call\_Detailからmax(DateTime)を選択します。

used summaryをmin DateTimeとmax DateTimeで確認できます。

翻訳について

シスコは世界中のユーザにそれぞれの言語でサポート コンテンツを提供するために、機械と人に よる翻訳を組み合わせて、本ドキュメントを翻訳しています。ただし、最高度の機械翻訳であっ ても、専門家による翻訳のような正確性は確保されません。シスコは、これら翻訳の正確性につ いて法的責任を負いません。原典である英語版(リンクからアクセス可能)もあわせて参照する ことを推奨します。